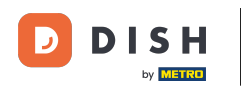

## Začněte na hlavním panelu DISH Website a klikněte na Nastavení .

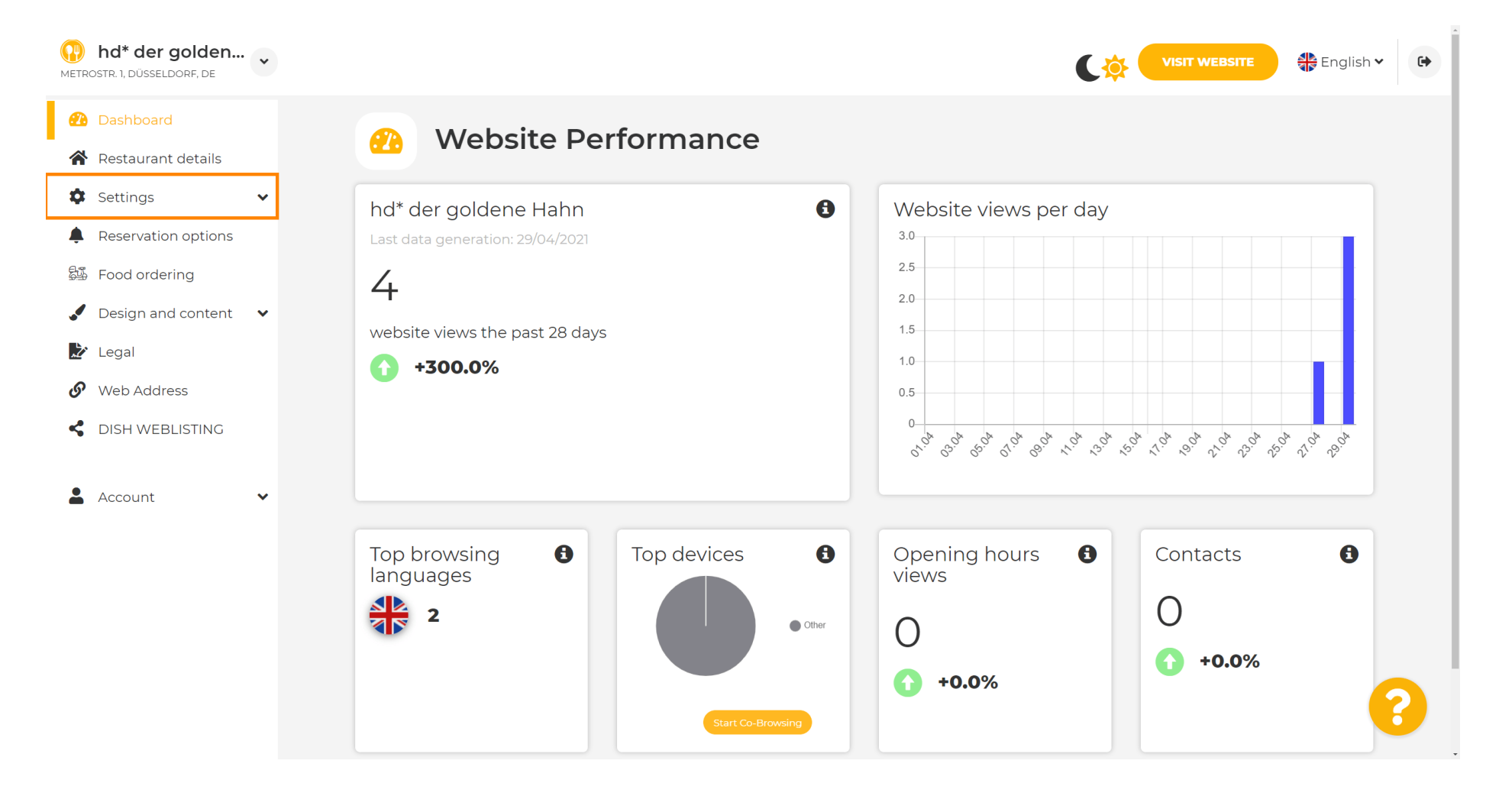

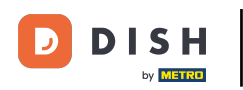

#### Nyní vyberte Nabídka .

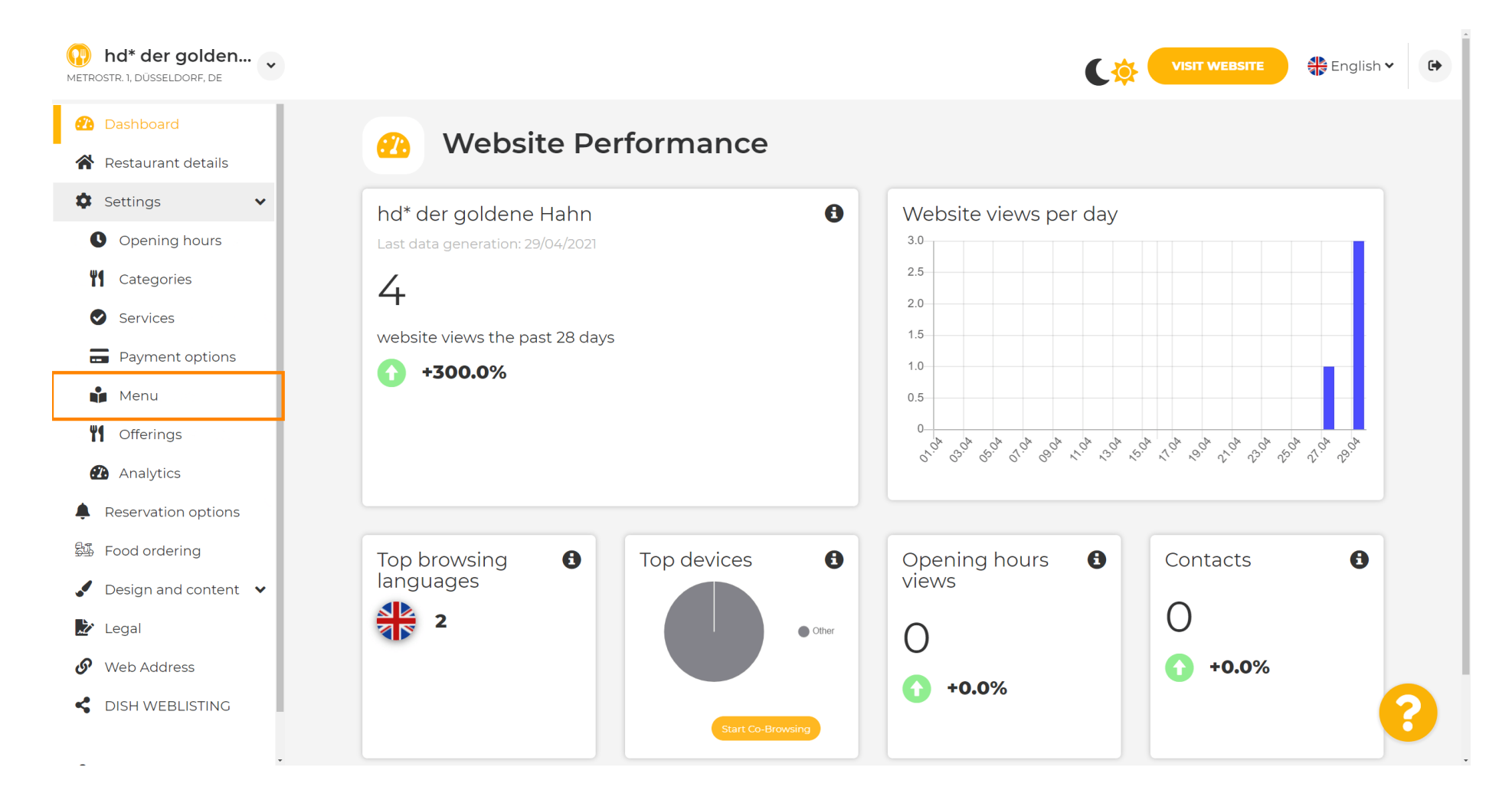

![](_page_2_Picture_0.jpeg)

![](_page_2_Figure_2.jpeg)

Zde přidejte nebo změňte své menu. Může být nahráno jako dokončené menu, nebo si můžete vytvořit jedno nahráním více obrázků. Poznámka: Podporované formáty jsou PDF/JPG/PNG

![](_page_2_Picture_4.jpeg)

![](_page_3_Picture_0.jpeg)

Г

#### Zde pojmenujte své menu.

![](_page_3_Figure_3.jpeg)

![](_page_4_Picture_0.jpeg)

#### Klikněte na VYBRAT NABÍDKU K NAHRÁNÍ (PDF / JPG / PNG), pokud již máte soubor s kompletní nabídkou.

![](_page_4_Figure_3.jpeg)

![](_page_5_Picture_0.jpeg)

# Po dokončení nahrávání klikněte na NAHRÁT & BEZPEČNĚ.

| hd* der golden     wetrostr. 1, düsseldorf, de         | VISIT WEBSITE Senglish ~                                                                                                    |  |
|--------------------------------------------------------|----------------------------------------------------------------------------------------------------|--|
| <ul><li>Dashboard</li><li>Restaurant details</li></ul> | 📫 Restaurant menu                                                                                                    |  |
| 🗘 Settings 🗸 🗸                                         | Upload your menu as a picture in JPG/PNG format or as PDF document.                                                                                              |  |
| • Opening hours                                        | If you want to combine the separate pages of your menu into a single PDF file, please click <b>"Create menu PDF from multiple images</b> ".                      |  |
| Categories                                             | mereupon, you can upload multiple JPG/PNG photos, which are automatically combined into a PDF file. This enhances the readability of the menu for your visitors. |  |
| Services                                               |                                                                                                    |  |
| Payment options                                        | New Menu My Menu                                                                                                    |  |
| 📫 Menu                                                 |                                                                                                    |  |
| <b>M</b> Offerings                                     | CHOOSE MENU TO UPLOAD (PDF / JPG / PNG)                                                                                                    |  |
| 🚯 Analytics                                            | - or -                                                                                                    |  |
| Reservation options                                    |                                                                                                    |  |
| 郧 Food ordering                                        | CREATE MENU PDF FROM MULTIPLE IMAGES                                                                                                    |  |
| 🖌 Design and content 💉                                 | H UPLOAD & SAVE                                                                                                    |  |
| 🏂 Legal                                                |                                                                                                    |  |
| 🚱 Web Address                                          |                                                                                                    |  |
| CISH WEBLISTING                                        | Designed by Hospitality Digital GmbH. All rights reserved.  Start Co-Browsing Imprint   FAQ   Terms of Use   Data Privacy   Change cook, ange                    |  |

![](_page_6_Picture_0.jpeg)

i

#### Zde se zobrazí nahrané menu.

| hd* der golden     wetrostr. 1, düsseldorf, de                                 |                                                                                   |                                                                                                    | VISIT WEBSITE 🔀 English 🗸                                                                                                    | •        |
|--------------------------------------------------------------------------------|-----------------------------------------------------------------------------------|----------------------------------------------------------------------------------------------------|----------------------------------------------------------------------------------------------------|----------|
| <ul><li>Dashboard</li><li>Restaurant details</li></ul>                         | 📫 Rest                                                                            | taurant menu                                                                                                    |                                                                                                    |          |
| <ul> <li>Settings</li> <li>Opening hours</li> <li>Categories</li> </ul>        | Upload your menu<br>If you want to com<br>Thereupon, you ca<br>menu for your visi | u as a picture in JPG/PNG format or as PDF document<br>nbine the separate pages of your menu into a single P<br>an upload multiple JPG/PNG photos, which are autom<br>tors. | DF file, please click <b>"Create menu PDF from multiple images"</b> .<br>atically combined into a PDF file. This enhances the readability of the |          |
| <ul><li>Services</li><li>Payment options</li></ul>                             | Menu                                                                              | My Menu                                                                                                    | Document My Menu.pdf                                                                                                    |          |
| 📫 Menu<br>🎦 Offerings                                                          | New Menu                                                                          |                                                                                                    |                                                                                                    |          |
| <ul> <li>Analytics</li> <li>Reservation options</li> </ul>                     |                                                                                   | CHOOSE MENU TO UPLOAD (PDF / JPG / PNG)                                                                                                    |                                                                                                    |          |
| <ul> <li>Food ordering</li> <li>Design and content</li> <li>I equal</li> </ul> |                                                                                   | - or -                                                                                                    |                                                                                                    |          |
| Web Address                                                                    |                                                                                   | H SAVE                                                                                                    |                                                                                                    |          |
|                                                                                | <ul> <li>Designed by Hospitality Digital Gmbł</li> </ul>                          | Start Co-Browsing                                                                                                    | Imprint   FAQ   Terms of Use   Data Privacy   Change cookie s                                                                                    | settings |

![](_page_7_Picture_0.jpeg)

## Pokud vaše nabídka již není aktuální a chcete ji smazat, klikněte na ODSTRANIT .

| hd* der golden     metrostr. 1, düsseldorf, de                 |                                                            |                                                                                                    |                                                                                                    | π websπe ♣ English Υ 🕞                             |
|----------------------------------------------------------------|------------------------------------------------------------|----------------------------------------------------------------------------------------------------|----------------------------------------------------------------------------------------------------|----------------------------------------------------|
| <ul><li>Dashboard</li><li>Restaurant details</li></ul>         | 🔒 Rest                                                     | aurant menu                                                                                                    |                                                                                                    |                                                    |
| <ul> <li>Settings</li> <li>Opening hours</li> </ul>            | Upload your menu<br>If you want to com<br>Thereupon you ca | u as a picture in JPG/PNG format or as PDF document<br>where the separate pages of your menu into a single P<br>in unload multiple JPC/PNG photos, which are autom | <br>DF file, please click <b>"Create menu PDF from mu</b><br>patically combined into a PDF file. This enhances t | <b>Iltiple images"</b> .<br>the readability of the |
| <ul><li>Categories</li><li>Services</li></ul>                  | menu for your visit                                        | Mu Manu                                                                                                    | Document My Menu.pdf                                                                                             |                                                    |
| <ul><li>Payment options</li><li>Menu</li></ul>                 | New Menu                                                   | My Menu                                                                                                    |                                                                                                    |                                                    |
| Image: Offerings     Image: Offerings     Image: Offerings     |                                                            | CHOOSE MENU TO UPLOAD (PDF / JPG / PNG)                                                                                                    |                                                                                                    |                                                    |
| <ul> <li>Reservation options</li> <li>Food ordering</li> </ul> |                                                            | - or -                                                                                                    |                                                                                                    |                                                    |
| <ul> <li>Design and content</li> <li>Legal</li> </ul>          |                                                            | CREATE MENU PDF FROM MULTIPLE IMAGES                                                                                                    |                                                                                                    |                                                    |
| <ul><li>Web Address</li><li>DISH WEBLISTING</li></ul>          |                                                            | H SAVE                                                                                                    |                                                                                                    | •                                                  |
|                                                                | . Designed by Hospitality Digital GmbH                     | I. All rights reserved.                                                                                                    | Imprint   FAQ   Terms of Use                                                                                     | e   Data Privacy   Change cookie settings          |

![](_page_8_Picture_0.jpeg)

Ð

Chcete-li nahrát nabídku skládající se z více stránek, klikněte na VYTVOŘIT MENU PDF Z VÍCE OBRÁZKŮ .

![](_page_8_Figure_3.jpeg)

![](_page_9_Picture_0.jpeg)

## Skliknutím na PŘIDAT OBRÁZEK (JPG / PNG) nahrajete části svého menu.

![](_page_9_Figure_3.jpeg)

![](_page_10_Picture_0.jpeg)

## Po nahrání všech částí dokončete proces kliknutím na CREATE MENU PDF.

![](_page_10_Figure_3.jpeg)

![](_page_11_Picture_0.jpeg)

Webové stránky DISH – Jak přidat nebo změnit jídelníček

![](_page_11_Figure_2.jpeg)

| Netrostr. 1, düsseldorf, de                            |                     |                                                      |                                                             | BSITE 👫 English 🗸 | • |
|--------------------------------------------------------|---------------------|------------------------------------------------------|-------------------------------------------------------------|-------------------|---|
| <ul><li>Dashboard</li><li>Restaurant details</li></ul> | 🔒 Rest              | aurant menu                                          |                                                             |                   |   |
| 🌣 Settings 🔹 🗸                                         | Upload your menu    | as a picture in JPG/PNG format or as PDF documen     | t.                                                          |                   |   |
| Opening hours                                          | If you want to com  | bine the separate pages of your menu into a single P | DF file, please click <b>"Create menu PDF from multiple</b> | e images".        |   |
| M Categories                                           | menu for your visit | ors.                                                 | latically combined into a PDF me. This enhances the re      | adability of the  |   |
| Services                                               | Мери                |                                                      | Document Menual odf                                         |                   |   |
| - Payment options                                      | Menu                | Menu-1                                               |                                                             | * REMOVE          |   |
| 📫 Menu                                                 | New Menu            |                                                      |                                                             |                   |   |
| M Offerings                                            |                     |                                                      |                                                             |                   |   |
| Analytics                                              |                     | CHOOSE MENU TO UPLOAD (PDF / JPG / PNG)              |                                                             |                   |   |
| Reservation options                                    |                     |                                                      |                                                             |                   |   |
| 郧 Food ordering                                        |                     | - or -                                               |                                                             |                   |   |
| 🖌 Design and content 🗸                                 |                     | CREATE MENU PDF FROM MULTIPLE IMAGES                 |                                                             |                   |   |
| 🏂 Legal                                                |                     |                                                      |                                                             |                   |   |
|                                                        |                     | H SAVE                                               |                                                             | 6                 |   |
| CISH WEBLISTING                                        |                     | Start Co-Browsing                                    |                                                             | •                 |   |

![](_page_12_Picture_0.jpeg)

# • To je vše. Úspěšně jste nahráli a změnili nabídku. Nyní je veřejně dostupný na vašem webu.

| hd* der golden     metrostr. 1, düsseldorf, de                        |                                                             |                                                                                                    | VISIT WEBSITE English V                                                                                                    | •        |
|-----------------------------------------------------------------------|-------------------------------------------------------------|----------------------------------------------------------------------------------------------------|----------------------------------------------------------------------------------------------------|----------|
| <ul><li>Dashboard</li><li>Restaurant details</li></ul>                | 🔒 Rest                                                      | aurant menu                                                                                                    |                                                                                                    |          |
| <ul> <li>Settings</li> <li>Opening hours</li> </ul>                   | Upload your menu<br>If you want to com<br>Thereupon, you ca | I as a picture in JPG/PNG format or as PDF documen<br>bine the separate pages of your menu into a single F<br>n upload multiple JPG/PNG photos, which are auton | nt.<br>PDF file, please click <b>"Create menu PDF from multiple images"</b> .<br>natically combined into a PDF file. This enhances the readability of the |          |
| <ul><li>Categories</li><li>Services</li><li>Payment options</li></ul> | menu for your visit<br>Menu                                 | My Menu                                                                                                    | Document My Menu.pdf                                                                                                    |          |
| Menu<br>Menu                                                          | New Menu                                                    |                                                                                                    |                                                                                                    |          |
| <ul><li>Analytics</li><li>Reservation options</li></ul>               |                                                             | CHOOSE MENU TO UPLOAD (PDF / JPG / PNG)                                                                                                    |                                                                                                    |          |
| 録 Food ordering<br>✓ Design and content ✓                             |                                                             | - or -                                                                                                    |                                                                                                    |          |
| Web Address OISH WEBLISTING                                           |                                                             |                                                                                                    |                                                                                                    |          |
|                                                                       | <ul> <li>Designed by Hospitality Digital CmbH</li> </ul>    | Start Co-Browsing                                                                                                    | Imprint   FAQ   Terms of Use   Data Privacy   Change cookie se                                                                                            | settings |

![](_page_13_Picture_0.jpeg)

![](_page_13_Picture_2.jpeg)